# Updating E-Commerce themes for tokenized payments<sup>®</sup>

This article applies to:

Pro Max Ultimate

Keap is updating how it securely stores credit card information, called tokenization. This will be rolled out to all payment processors integrated with Keap. If you are processing tokenized payments, you will need to review the themes that are active on your Order Forms and Shopping Cart themes. Themes created before April 2023 will not work with tokenized payment methods and a new one will need to be created. You will need to create a new theme and then activate it on your existing order forms.

\*Note: Currently tokenized payments are only applicable if you have an active Keap Pay account. As updates roll out, other integrated merchant accounts will also be transitioned to tokenized payment methods. Please see the Help Center article linked here for more information.\*

- 1. Finding themes that need to be updated
- 2. Updating your Order Form themes
- 3. Updating your Shopping Cart Theme

### Finding themes that need to be updated

Order form and Shopping Cart themes do not have a timestamp of their creation date. To solve this, we've made an update where if an order form or shopping cart theme needs to be updated the payment fields are not visible. This is to reduce the amount of failed payments and to give additional clarity on which themes to update. See below for additional instructions.

### Checking Order Form Themes

1. Navigate to the Sales Page then select E-Commerce Setup

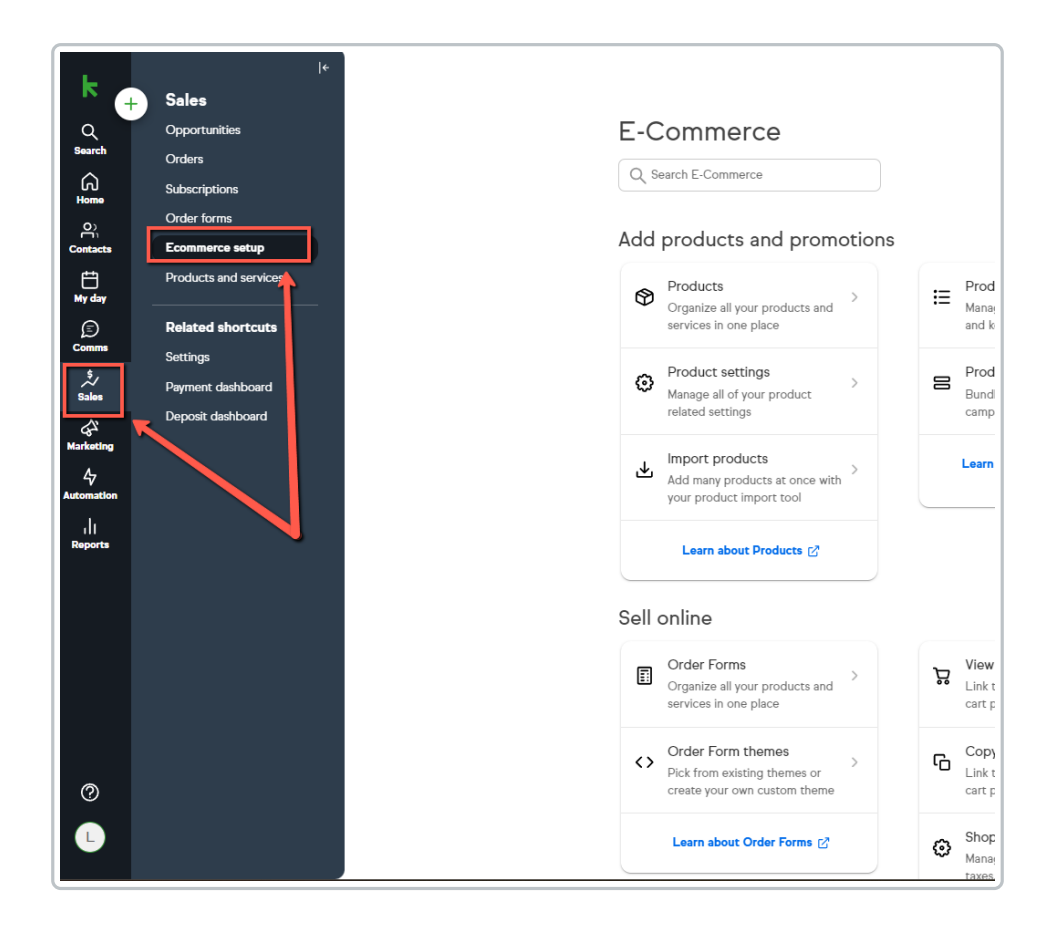

2. Under Sell online, select Order Forms

|   | Manage all of your product related settings                                         | Bundle and sell products in your<br>campaigns, or on your website                                           | Encourage your customers to<br>buy with custom promo codes   |
|---|-------------------------------------------------------------------------------------|----------------------------------------------------------------------------------------------------|--------------------------------------------------------------|
|   | Add many products at once with your product import tool                             | Learn about Product Bundle<br>Links                                                                         | Learn about Promotions 🗗                                     |
|   | Learn about Products 🕑                                                              |                                                                                                    |                                                              |
|   | Sell online                                                                         |                                                                                                    |                                                              |
|   | Order Forms     Organize all your products and     services in one place            | View Shopping Cart         >           Link to your online shopping         >           cart page         > | Design a checkout web page to sell your products or services |
|   | ↔ Order Form themes<br>Pick from existing themes or<br>create your own custom theme | Copy Shopping Cart URL<br>Link to your online shopping<br>cart page                                         | Learn about Checkout Pages 🖉                                 |
|   | Learn about Order Forms 🕑                                                           | Shopping Cart settings<br>Manage your cart checkout,<br>taxes, and notification settings                    |                                                              |
| • | Payment Plans     Allow an online purchase to be     split into multiple payments   | ♦ Shopping Cart themes<br>Pick from existing themes or<br>create your own custom theme                      |                                                              |
|   | Learn about Payment Plans 🕑                                                         | Learn about Shopping Cart 🛃                                                                                 |                                                              |

3. Click on the themes column to sort quickly by themes

| Main Search           |     | Search           |          |               | Create New              |
|-----------------------|-----|------------------|----------|---------------|-------------------------|
| 31 <sub>results</sub> |     |                  |          |               | Actions ~ 50 ~ per page |
| □ ~                   | Id  | Formname         | Products | Theme         | Preview                 |
|                       | 154 | \$0              | 1        | AD Test Theme | Preview                 |
|                       | 107 | 2К               | 1        | MB SE         | Preview                 |
|                       | 105 | зк               | 1        | MB SE         | Preview                 |
|                       | 103 | 4К               | 1        | MB SE         | Preview                 |
|                       | 79  | ACH TEST 3       | 1        | MB SE         | Preview                 |
|                       | 117 | Amazing Product  | 1        | MB SE         | Preview                 |
|                       | 99  | High SE Form     | 1        | MB SE         | Preview                 |
|                       | 101 | High V SE        | 1        | MB SE         | Preview                 |
|                       | 123 | June 13 test     | 1        | MB SE         | Preview                 |
|                       | 125 | June 13.2        | 1        | MB SE         | Preview                 |
|                       | 158 | Keap Pay MB Test | 1        | Keap Pay MB   | Preview                 |
|                       | 156 | Keap Pay Test 1  | 1        | MB SE         | Preview                 |

4. Click on the preview button next to every order form with a unique theme

| Main Search |     | Search                               |          |           | Create New              |
|-------------|-----|--------------------------------------|----------|-----------|-------------------------|
| 31 results  |     |                                      |          |           | Actions ~ 50 ~ per page |
| □ ~         | Id  | Formname                             | Products | Theme 🕹   | Preview                 |
|             | 97  | SE Recurring                         | 1        | Stripe El | Preview                 |
|             | 91  | SE Final Non Mobile                  | t        | Stripe El | Preview                 |
|             | 81  | Non mobile SE                        | t        | Stripe El | Preview                 |
|             | 127 | Work ACH                             | 1        | MB SE     | Preview                 |
|             | 111 | Tax Beta                             | t        | MB SE     | Preview                 |
|             | 145 | Stripe Subscription (add Free Trial) | 0        | MB SE     | Preview                 |
|             | 139 | Spark Wellness Book Series           | t        | MB SE     | Preview                 |
|             | 95  | SE Mobile Recurring                  | t        | MB SE     | Preview                 |
|             | 93  | SE Final Mobile                      | t        | MB SE     | Preview                 |
|             | 73  | PD ACH Subscription                  | 2        | MB SE     | Preview                 |
|             | 71  | PD ACH Order Form                    | 1        | MB SE     | Preview                 |

5. Check if the payment fields are missing, if they are, new themes need to be created to replace them.

| Zero Test                        | 1 x \$0.00 \$0.00                 | * First Name               | * Last Name      |
|----------------------------------|-----------------------------------|----------------------------|------------------|
|                                  | 1                                 |                            |                  |
|                                  |                                   | * Address - Line 1         | Address - Line 2 |
| Subtotal                         | \$0.00                            | _ * City                   | State*           |
| Order total                      | \$0.00                            |                            |                  |
| Have a promo code?               |                                   | * Country<br>United States | ✓ × Zip Code     |
| You might also be interested in: |                                   | - * Phone Number           |                  |
| A Little Extra Product           | <del>\$20.00</del> <b>\$20.00</b> |                            |                  |
|                                  | Add to order                      | - * Email Address          |                  |
|                                  |                                   | Credit card                |                  |
|                                  |                                   | O PayPal                   |                  |
|                                  |                                   | Pla                        | ce Order         |
|                                  |                                   | Custo                      | m Tees           |
|                                  |                                   |                            |                  |

### Checking Shopping Cart Themes

1. Navigate to the Sales Page then select E-Commerce Setup

| k<br>←<br>Search<br>Home<br>Contacts | اد<br>Sales<br>Opportunities<br>Orders<br>Subscriptions<br>Order forms<br>Ecommerce setup | E-C<br>्रिः<br>Add | Commerce<br>Search E-Commerce                                                 |    |                          |
|--------------------------------------|-------------------------------------------------------------------------------------------|--------------------|-------------------------------------------------------------------------------|----|--------------------------|
| E<br>My day<br>©                     | Products and services                                                                     | \$                 | Products > Organize all your products and services in one place               | i≡ | Prod<br>Manag<br>and k   |
| Sales                                | Settings<br>Payment dashboard<br>Deposit dashboard                                        | ٥                  | Product settings ><br>Manage all of your product<br>related settings          | 8  | Prod<br>Bund<br>camp     |
| Marketing<br>47<br>Automation        |                                                                                           | ىك                 | Add many products at once with<br>your product import tool                    |    | Learn                    |
| i   <br>Reports                      | •                                                                                         |                    | Learn about Products 🕑                                                        |    |                          |
|                                      |                                                                                           | Sell               | online                                                                        |    |                          |
|                                      |                                                                                           | E                  | Order Forms > Organize all your products and services in one place            | å  | View<br>Link t<br>cart p |
| 0                                    |                                                                                           | $\diamond$         | Order Form themes > Pick from existing themes or create your own custom theme | G  | Copy<br>Link t<br>cart p |
| L                                    |                                                                                           |                    | Learn about Order Forms 🗗                                                     | ٥  | Shop<br>Manai<br>taxes   |

2. Under Sell Online, Click on "View Shopping Cart"

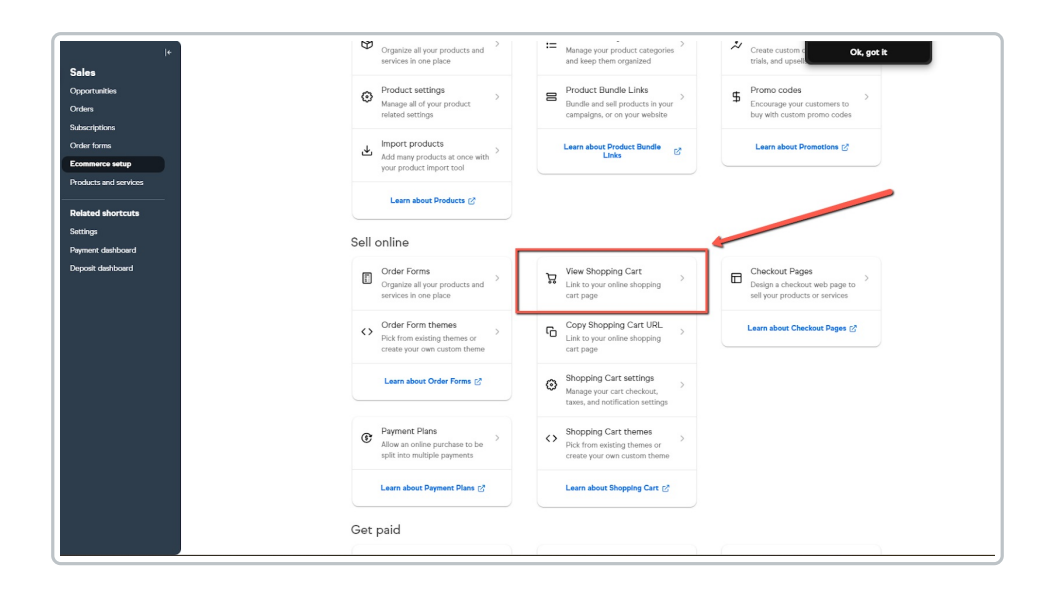

3. Select any of the products that's linked

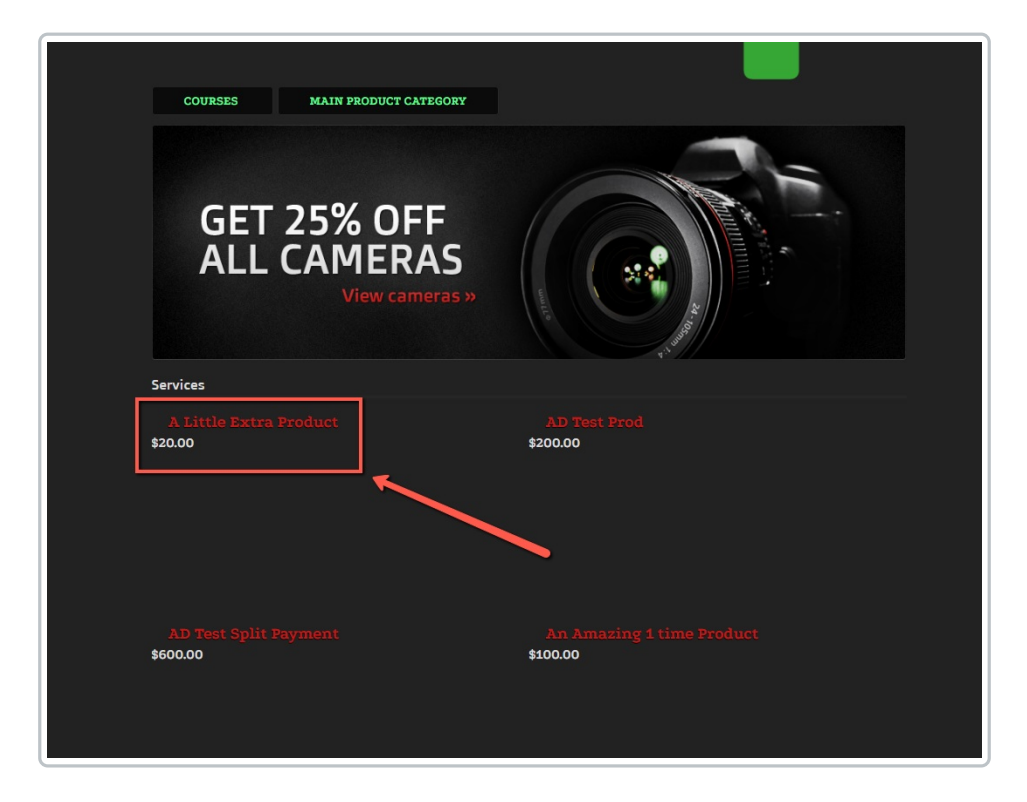

4. Click the "add to cart" button

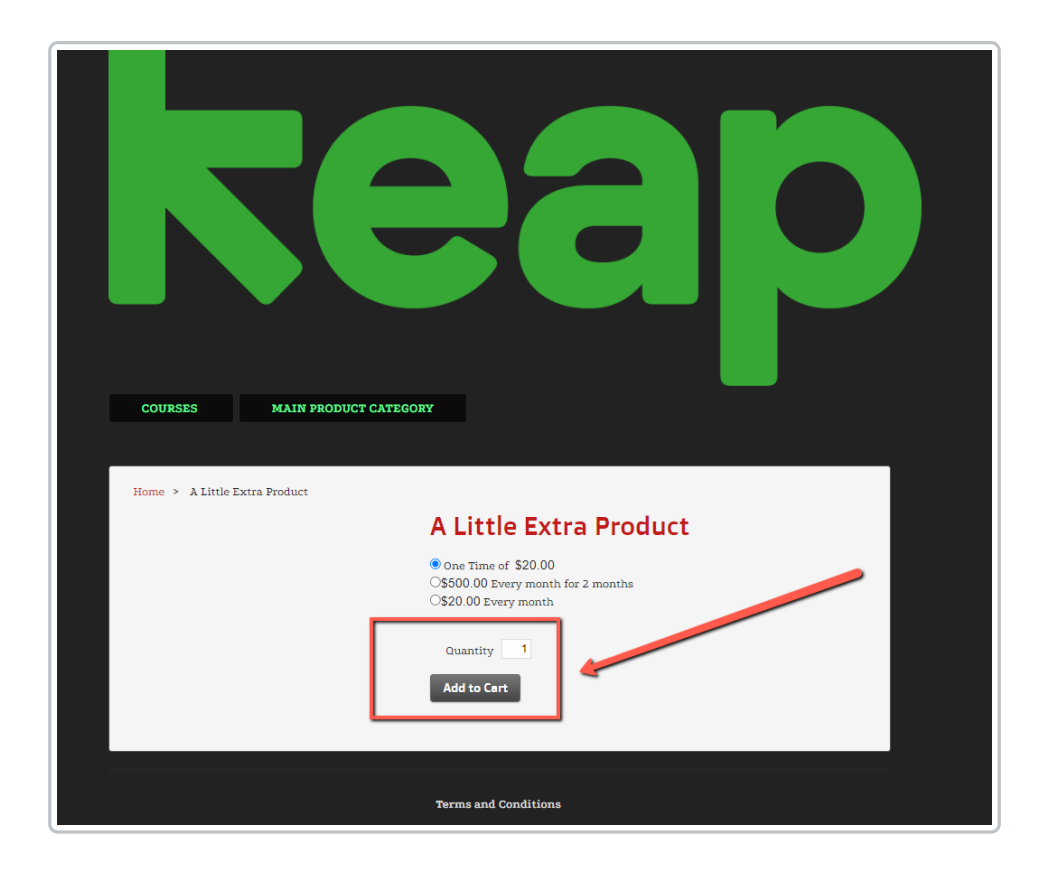

5. Once the product is added to your cart, click "Checkout"

| Shopping Cart                              | Continue Shopping                                    |
|--------------------------------------------|------------------------------------------------------|
| Name                                       | Price Qty Total                                      |
| A Little Extra Product<br>Remove           | \$20.00 1 \$20.00<br>Update                          |
| Sub Total:                                 | \$20.00                                              |
| Payment Plans                              |                                                      |
| Single payment of                          | \$20.00                                              |
| O 2 payments of<br>(Finance Charge \$0.20) | \$9.09 (initial charge of \$2.02)                    |
|                                            | Enter a Promo Gode: Apply Continue Shopping Checkout |
|                                            | PayRed  PayLater  Debit or Credit Card               |
|                                            | Powered by <b>PayPai</b>                             |
|                                            | Terms and Conditions                                 |

6. Check the payment details and if the payment fields are missing, if they are, the shopping cart theme needs to be updated.

| Credit card     PayPal |
|------------------------|
|                        |
| Place Order            |

*For more information on how to create a new Order Form theme, please visit the Help Center Article linked here.* 

\*Important Note: Making a new theme active on an Order Form will remove the HTML content in the HTML Areas tab. We strongly recommend copying any code you have entered into the HTML area to a safe place. Once you've updated the Order Form theme you can then paste back in the HTML content.\*

### Updating your Order Form themes

**1.** Navigate back to the Ecommerce Settings page and click Order Forms

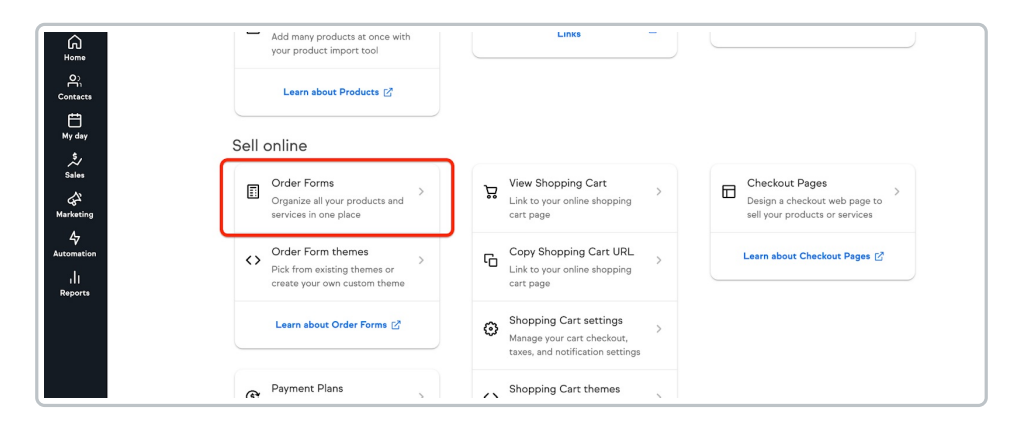

2. Click into the order forms with the older themes

| k +<br>⊄<br>Search<br>Gree | le<br>Sales<br>Orportunities<br>Orders<br>Subscriptions | Order<br>Main Search | Form | S + Back to E-Commerce Setup |          | Actions ~          | Create N |
|----------------------------|---------------------------------------------------------|----------------------|------|------------------------------|----------|--------------------|----------|
| Contacts                   | Ecommerce setup                                         | □ ~                  | ld   | Formname                     | Products | Theme              | Preview  |
| Hy day                     | Products and services                                   |                      | 154  | 50                           | 1        | New theme for 2024 | Preview  |
| \$∕<br>Sales               | Related shortcuts                                       |                      | 107  | 2К                           | 1        | MB SE              | Preview  |
| لم<br>Marketing            | Payment dashboard                                       |                      | 105  | зк                           | 1        | MB SE              | Preview  |
| 47<br>Automation           |                                                         |                      | 103  | 4К                           | 1        | MB SE              | Preview  |
| r]]<br>Reports             |                                                         |                      | 79   | ACH TEST 3                   | 1        | MB SE              | Preview  |
|                            |                                                         |                      | 117  | Amazing Product              | 1        | MB SE              | Preview  |

#### 3. Once in the Order Form go to the Theme tab.

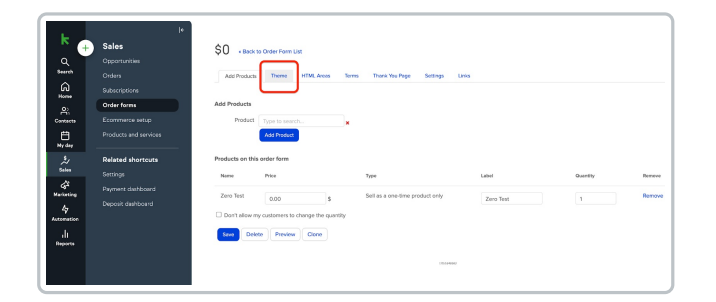

### 4. Locate the theme you created near the bottom of this page and click "Make Active"

| لي<br>Sales<br>کي<br>Marketing<br>کي<br>Automation<br>ال<br>Reports | Related shortcuts<br>Settings<br>Payment dishboard<br>Deposit dishboard | Ement Test 2 |             | Eternetis Test 3 | Make Active | Mi SE            | Make Active |
|---------------------------------------------------------------------|-------------------------------------------------------------------------|--------------|-------------|------------------|-------------|------------------|-------------|
| Ø<br>©                                                              |                                                                         | Stype E      | Make Active | Keep Pay MB      | Make Active | New theme for 2_ | Make Active |

**5.** A pop up informs you that changes to the HTML area will be lost. Click OK when ready to proceed.

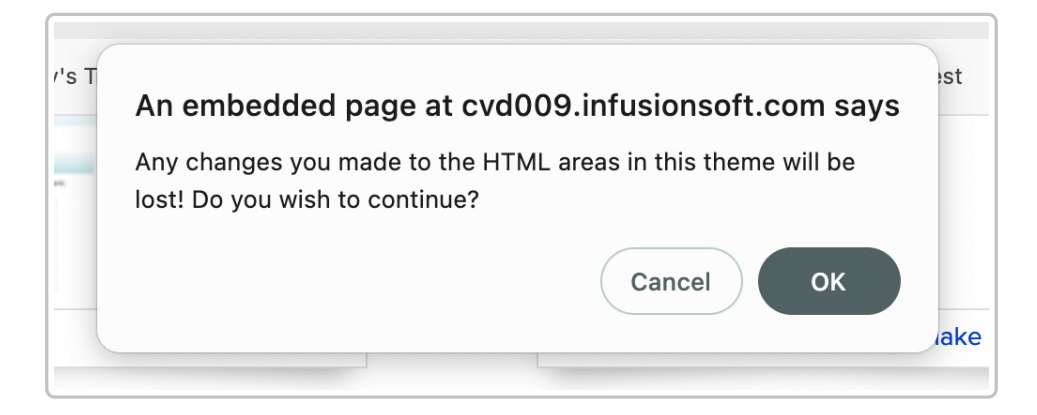

6. You will now see that new theme under the "Default Theme" heading.

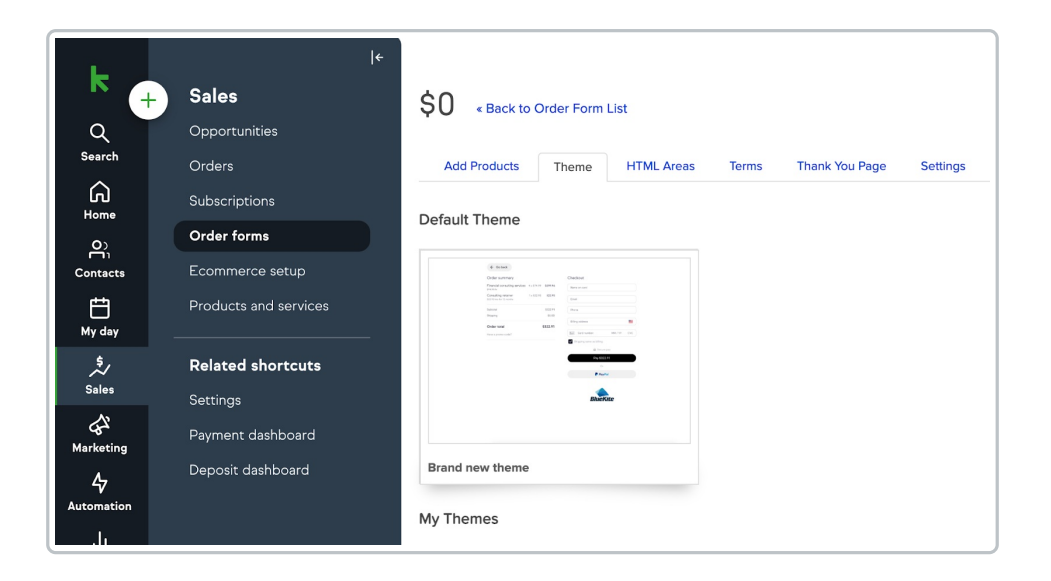

# Helpful hack for updating multiple order forms at the same time

Keap users that have multiple order forms connected to the same theme can save time when updating the theme by following these steps. Disclaimer: the following steps will still remove custom HTML content from the order forms that get updated.

- 1. Create the new theme that will be used on the order forms.
- 2. Set the new theme as the default by clicking on the "Use Theme" link.
- 3. Delete the old theme within your Keap application

When a theme is deleted, the Order Forms connected to that theme will then be connected to the default theme in the app.

NOTE: Making a new shopping cart theme active will remove the HTML content in the HTML areas tab. We strongly recommend copying any code you have entered into the HTML areas and saving them in a safe place for later. Once you've updated the Shopping Cart theme you can then add back in the custom HTML content.

### Updating your Shopping Cart Theme

1. Go to your Ecommerce setup

| Search          | Orders                |                                       |
|-----------------|-----------------------|---------------------------------------|
| 6<br>Home       | Subscriptions         |                                       |
| စ               | Order forms           | ٩                                     |
| Contacts        | Ecommerce setup       |                                       |
| Hy day          | Products and services |                                       |
| \$,/            | Related shortcuts     | Criteria                              |
| Sales           | Settings              | Date Range equals: all                |
| ل<br>Marketing  | Payment dashboard     | Actions ~ New Search Edit Criteria/Ct |
| 4<br>Automation | Deposit dashboard     | 1 results                             |
| ı   <br>Reports |                       | Opportunity<br>Baymonte Test Opp      |

### 2. Click into Shopping Cart Themes

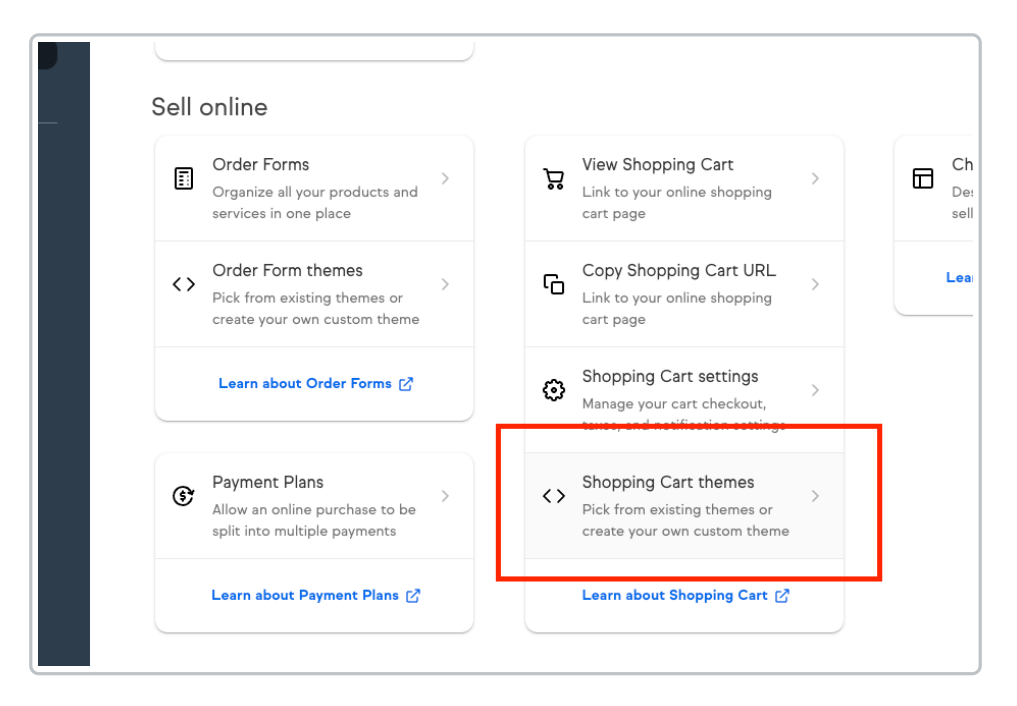

#### 3. Click Create a New Theme

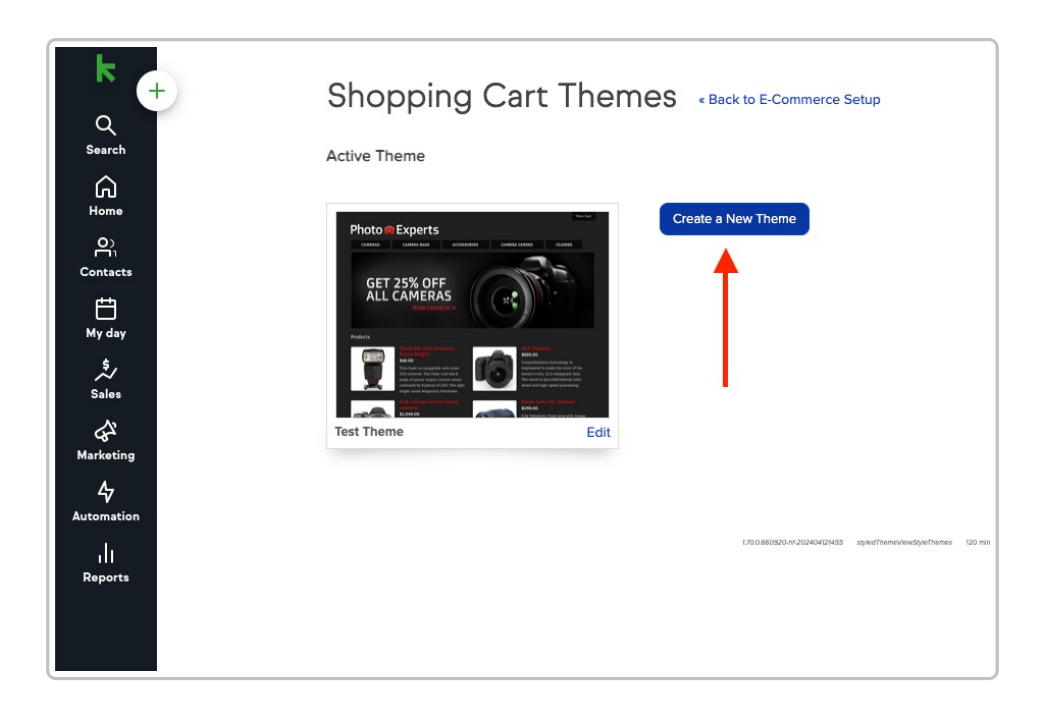

4. Select the type of theme you want and click "Use this theme." Choose any theme that is available.

| k<br>Q<br>Search<br>Home<br>Contacts  | ©<br>One Column<br>1-10 products                                                                                                    | O<br>Two Column<br>10-50 Products                        |                                                                                                    |                                                                                                    |                                                                                                    |                                                                                                    |
|---------------------------------------|----------------------------------------------------------------------------------------------------|----------------------------------------------------------|----------------------------------------------------------------------------------------------------|----------------------------------------------------------------------------------------------------|----------------------------------------------------------------------------------------------------|----------------------------------------------------------------------------------------------------|
| My day                                | Choose a Theme                                                                                                    |                                                          |                                                                                                    |                                                                                                    |                                                                                                    |                                                                                                    |
| ی<br>Sales<br>Matheting<br>Automation | Custom Tees<br>15% OFF EVERYTH<br>Term<br>Term | VT<br>VT<br>VT<br>VT<br>VT<br>VT<br>VT<br>VT<br>VT<br>VT | Custom Tees<br>I man and the second second sec | The second second secon | Custom Tees<br>15% OFF EVERYTH<br>Term<br>Term | The second second                                                                                                    |
| Reports                               | Basic Grey                                                                                                    | Use this theme                                           | Basic Blue                                                                                                    | Use this theme                                                                                                    | Basic Belge                                                                                                    | Use this theme                                                                                                    |
| Ø                                     | Photo Experts<br>GET 25% OFF<br>ALL CAMERAS<br>Graphite                                                                                                    |                                                          |                                                                                                    |                                                                                                    | The second second secon                                                                                                    | erent de la construcción de la construcción de la c |
|                                       |                                                                                                    |                                                          |                                                                                                    | By Fusetastic                                                                                                    |                                                                                                    |                                                                                                    |

5. Choose a name for your custom theme and click Save

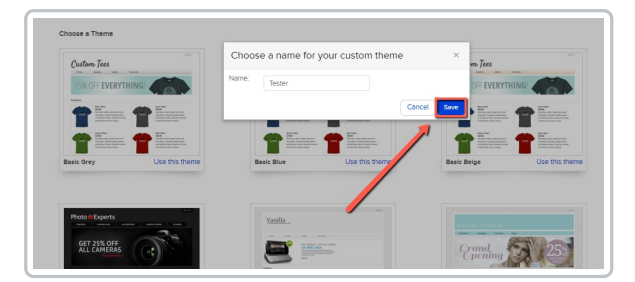

6. Customize your theme and add any custom HTML content you may have

| k<br>Q<br>Search<br>Home             | Keap Pay 2024 «Back to Shopping Carl Themes<br>Images HTML Areas Labels Edit CSS Settings<br>Common Areas |             |
|--------------------------------------|----------------------------------------------------------------------------------------------------|-------------|
| ©ì;<br>Contacts<br>∰<br>My day       | Custom Tees                                                                                               |             |
| Sales<br>Arketing<br>47<br>utomation |                                                                                                    | Delete Edit |

7. Once you're finished customizing the theme, click "Back to Shopping Cart Themes"

| Tester shopp            | g Cart Themes          |        |
|-------------------------|------------------------|--------|
| Images HTML Areas L     | bels Edit CSS Settings |        |
| Company Logo Top Banner | Custom Tees            |        |
|                         |                        | Delote |
|                         | 1.0 2006/02+1220/02102 |        |
|                         |                        |        |
|                         |                        |        |

8. Find the theme you just created and click "Use Theme" to make it active

| Castom Tees                                                                                                    | Create a New Theme |
|----------------------------------------------------------------------------------------------------|--------------------|
| 15% OFF EVERYTHING                                                                                                    |                    |
| False                                                                                                    |                    |
| The second second secon |                    |
| Keep Pey 2024 Edit                                                                                                    |                    |
|                                                                                                    |                    |
| Inactive Themes                                                                                                    | Color Inc.         |
| Inactive Themes                                                                                                    | Cuton Tes          |
| Inactive Themes                                                                                                    |                    |
| Inactive Themes                                                                                                    |                    |

# Update your Spiffy theme to accept Tokenized payments.

If you use Spiffy to change the appearance of your Order Forms or Shopping Cart theme in Keap, you will need to take action to enable tokenized payments to

operate through your forms.

- When you update your Order Form theme do not choose the Mobile Responsive layout as that will break the Spiffy code.
- 2. You will then need to re-publish your Spiffy Order Form.
- 3. After re-publishing those forms the Updated Payment fields will load.

If you are having an issue, please reach out tosupport@gospiffy.com and they will be happy to assist further.